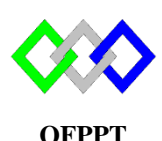

مكتَبَبُ التكويُن المهنئ وإنعَسَاش الشَبْغِ ل

Office de la Formation Professionnelle et de la Promotion du Travail

Complexe de Formation dans les Métiers des Nouvelles Technologies de l'Information, de l'Offshoring et de l'Electronique -Oujda

# **TP 6 : Installation et configuration du serveur FTP sous Centos**

Toutes les questions doivent être rédigées (ou copiées) au fur et à mesure dans un document traitement de texte nommé **TP6.doc** 

La commande script permet d'enregistrer toute l'activité du shell dans un fichier. Pour terminer l'enregistrement, il suffit de taper Ctrl+d ou exit. Donc vous allez enregistrer tout votre travail dans un fichier script nommé **ScTP6.txt** 

Vous devez également fournir les fichiers de configuration des services demandés

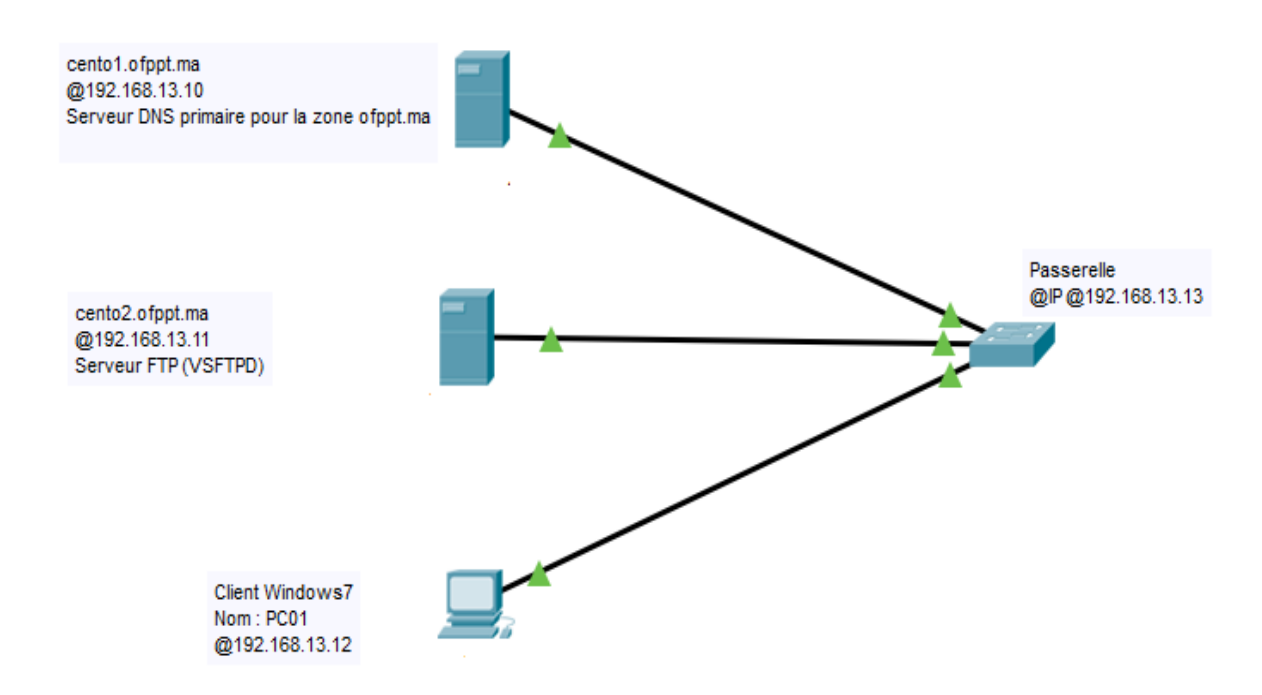

### Partie 1 : Configuration du serveur DNS Centos1

- 1. Renommer le serveur en centos1.ofppt.local (utiliser le fichier de configuration)
- 2. Configurer l'adresse IP en spécifiant la passerelle par défaut et centos1 comme serveur DNS
- 3. Vérifier l'existence des packages bind sinon installer le
- 4. Créer la zone de recherche directe en respectant les paramètres suivants

- Nom zone :ofppt.local
- Fichier de zone :ofppt.local.dir
- Ne pas autoriser la mise à jour dynamique
- 5. Créer le fichier de zone ofppt.local.dir en respectant ce qui suit :
  - Créer l'enregistrement SOA
  - Créer l'enregistrement NS
  - Créer les enregistrements d'hôte nécessaire
- 6. Tester la configuration
- 7. Démarrer le serveur DNS
- 8. Tester la résolution du nom pour les noms d'hôte centos1.ofppt.local et ftp.ofppt.local

## Partie 2 : Configuration du serveur FTP Centos2

- 1. Renommer le serveur en centos2.ofppt.ma (utiliser le fichier de configuration)
- 2. Configurer l'adresse IP en spécifiant la passerelle par défaut et centos1 comme serveur DNS
- 3. Vérifier l'existence du paquet VSFTP
- 4. Vérifier l'existence du groupe et utilisateur nommé ftp
- 5. Configurer le serveur FTP en respectant la configuration suivante :
  - a. Configurer le port 21 comme port d'écoute de requête ftp
    - b. Empêcher l'accès anonyme
    - c. Afficher la bannière : tout accès non autorisé est interdit
    - d. Autoriser la connexion aux utilisateurs locaux
    - e. Limiter le nombre de connexion à 30
    - f. Les répertoires créés doivent avoir les droits 755 par défaut
    - g. Nombre maximum de connexion venant de la même adresse IP est :6
    - h. Ne pas autoriser le login root au serveur ftp
    - i. Ne pas autoriser la création de répertoire pour les anonymes
- 6. Démarrer le service ftp
- 7. Créer un utilisateur nommé ftpaccess et attribuer lui le mot de passe : eff2017v31
- 8. Tester l'accès en local

# Partie 3 : Test

- 1. Changer l'adresse IP en spécifiant la passerelle par défaut
- 2. Spécifier centos1 comme serveur DNS
- 3. Lancer votre **terminal** et connecte-vous au serveur FTP en utilisant les utilisateur root puis ftpaccess
- 9. A partir de l'invite ftp de l'utilisateur ftpaccess, afficher votre répertoire courant
- 10. Tester le upload et le download
- 11. Lancer **FileZilla** et connecte-vous au serveur FTP en utilisant les utilisateurs root puis **ftpaccess**
- 12. Tester le upload et le download

## Partie 4 : Sécurisation du serveur FTP

- 1. Au niveau du serveur FTP ajouter les options permettant de limiter les utilisateurs à leur répertoire
- 2. Du PC01, tester la limitation en utilisant la commande ftp et l'outil FileZilla
- 3. Au niveau du serveur FTP créer les utilisateurs : tri et ntic et attribuer les le mot de passe :ofppt
- 4. Bloquer l'accès à l'utilisateur ftpaccess
- 5. Du PC01, tester l'accès des utilisateurs ftpaccess, tri et ntic

### **Remaque :**

| ftp Nom Serveur FTP (ou Adresse IP) | Se connecter à un serveur FTP               |
|-------------------------------------|---------------------------------------------|
| 1s                                  | Explorer et voir la liste                   |
| pwd                                 | Navigation                                  |
| cd                                  | Accéder à un dossier                        |
| !pwd                                | Afficher le chemin le dossier local courant |
| lcd                                 | Changer le répertoire local                 |
| !ls                                 | Liter le contenu du dossier local courant   |
| get                                 | Télécharger des fichiers                    |
| mget                                | Télécharger plusieurs fichiers ou dossier   |
| put                                 | Uploader des fichiers                       |
| mput                                | Uploader plusieurs fichiers ou dossier      |